## SSL/TSLによる通信路の保護

## 概要

LDAPサーバへのアクセスを暗号化するための準備を行う。公開鍵暗号方式で通信を行うので、主に以下の準備を行う。

- 簡易認証局の立ち上げ
- 証明書、秘密鍵の作成
  - 準備は各サーバでそれぞれ行う。以下例として[Idap1]の場合を記述する。

## 簡易CA(認証局)の設定

OpenSSLに付属している簡易認証局を使用して証明書を作成する。

```
[root@ldap1 root]# cd /usr/share/ssl/misc
[root@ldap1 misc]# ./CA -newca
CA certificate filename (or enter to create) ← Enter +- で create する。
Making CA certificate
Generating a 1024 bit RSA private key
....+++++++
. + + + + + + +
writing new private key to './demoCA/private/./cakey.pem'
Enter PEM pass phrase: -証明書のパスフレーズを入力する。
Verifying - Enter PEM pass phrase:-確認のため再入力する。
You are about to be asked to enter information that will be incorporated
into your certificate request.
What you are about to enter is what is called a Distinguished Name or a DN.
There are quite a few fields but you can leave some blank
For some fields there will be a default value,
If you enter '.', the field will be left blank.
Country Name (2 letter code) [GB]:JP-以降、CAの身元情報を入力する。
State or Province Name (full name) [Berkshire]:Kyoto
Locality Name (eg, city) [Newbury]:Kyoto-shi
Organization Name (eg, company) [My Company Ltd]:Kyoto University
Organizational Unit Name (eg, section) []:Faculty of Engineering
Common Name (eg, your name or your server's hostname) []:ldap1 Email Address []:
[root@ldap1 misc]#
```

ここまでで、 /usr/share/ssl/misc/demoCA/cacert.pen:CAの証明書 /usr/share/ssl/misc/private/cakey.pen:CAの秘密鍵 が作成される。

次に、証明書を検証するためのシンボリックリンクを作る。

```
[root@ldap1 misc]# cd demoCA/
[root@ldap1 demoCA]# ls
cacert.pem certs crl index.txt newcerts private serial
[root@ldap1 demoCA]# ln -s cacert.pem `openss1 x509 -noout -hash < cacert.pem`.0
[root@ldap1 demoCA]# 11

    root
    10
    7月
    16
    13:35
    88f1338b.0

    root
    1038
    7月
    16
    11:46
    cacert.pem

    root
    4096
    7月
    16
    11:32
    cert-

    root
    4096
    7P
    --
    --

合計 24
                                                        10 7月 16 13:35 88f1338b.0 -> cacert.pem
1rwxrwxrwx
                   1 root
                 1 root
2 root
2 root
-rw-r--r--
drwxr-xr-x
drwxr-xr-x
 -rw-r--r--
                   1 root
                                   root
                                                        0 7月 16 11:32 index.txt
drwxr-xr-x 2 root
drwxr-xr-x 2 root
-rw-r--r-- 1 root
                               root
root
root
                                                    4096 7月 16 11:32 newcerts
4096 7月 16 11:32 private
                                                          3 7月 16 11:32 serial
[root@ldap1 demoCA]#
```

簡易CAの設定は以上で完了。

### LDAPサーバの証明書発行要求と暗号鍵の作成

LDAPサーバの証明書と秘密鍵を格納する場所を作成する。

```
[root@ldap1 demoCA]# cd /usr/local/etc
[root@ldap1 etc]# mkdir -p openldap/private
[root@ldap1 etc]# ll
合計 4
drwxr-xr-x 3 root root 4096 7月 16 13:43 openldap
```

[root@ldap1 etc]#

opensslコマンドでCSR(Certificate Signing Request=証明書発行要求)と秘密鍵を作成する。

[root@ldap1 etc]# cd openldap/ [root@ldap1 openldap]# openss1 req -new -nodes -keyout private/ldapsvkey.pem -out ldapsvreq.pem Generating a 1024 bit RSA private key . . . . . . . . +++++++ +++++ writing new private key to 'private/ldapsvkey.pem' You are about to be asked to enter information that will be incorporated into your certificate request. What you are about to enter is what is called a Distinguished Name or a DN. There are quite a few fields but you can leave some blank For some fields there will be a default value. If you enter '.', the field will be left blank. Country Name (2 letter code) [GB]:JP State or Province Name (full name) [Berkshire]:Kyoto Locality Name (eg, city) [Newbury]:Kyoto-shi Organization Name (eg, company) [My Company Ltd]:Kyoto University Organizational Unit Name (eg, section) []:Faculty of Engineering Common Name (eg, your name or your server's hostname) []:ldap1 Email Address []: Please enter the following 'extra' attributes to be sent with your certificate request A challenge password []: An optional company name []:

これで、 /usr/local/etc/openIdap/Idapsvreq.pem:証明書発行要求 /usr/local/etc/openIdap/private/Idapsvkey.pem:LDAPサーバの秘密鍵 が作成された。

privateディレクトリ配下は保護する必要があるので、以下のようにオーナー、グループ、パーミッションを設定する。

[root@ldap1 openldap]# chmod 750 private [root@ldap1 openldap]# chown .ldap private [root@ldap1 openldap]# ls -ld private drwxr-x--- 2 root ldap 4096 9月 8 15:59 private

続いて、証明書発行要求に対してCA側で署名して、証明書を完成させる。

## CSRへ署名した証明書を発行

CA側の操作により、CSRに対して署名を行って、LDAPサーバとしての証明書を作成する。

```
[root@ldap1 openldap]# cd /usr/share/ssl/misc
[root@ldap1 misc]# openssl ca -out /usr/local/etc/openldap/ldapsvcert.pem -infiles /usr/local/etc/openldap/ldapsvreq.pem
Using configuration from /usr/share/ssl/openssl.cnf
Enter pass phrase for ./demoCA/private/cakey.pem: CA証明書のパスフレーズを入力する。
パスフレーズを入力させることで、勝手に自CAで署名された証明書が作成されるのを防ぐ。
Check that the request matches the signature
Signature ok
Certificate Details:
        Serial Number: 1 (0x1)
        Validity
            Not Before: Jul 16 04:56:21 2004 GMT
            Not After : Jul 16 04:56:21 2005 GMT
        Subject:
            countryName
                                       = JP
            stateOrProvinceName
                                      = Kyoto
            organizationName
                                      = Kyoto University
                                      = Faculty of Engineering
            organizationalUnitName
            commonName
                                       = ldap1
        X509v3 extensions:
            X509v3 Basic Constraints:
            CA:FALSE
            Netscape Comment:
            OpenSSL Generated Certificate
            X509v3 Subject Key Identifier:
            47:63:77:75:AD:F1:E5:65:1A:CC:88:3A:DE:68:48:8B:B7:1A:AA:23
            X509v3 Authority Key Identifier:
            kevid:33:4F:BC:8A:8D:D0:55:7B:3F:99:58:E2:15:A8:7E:70:FC:72:69:80
            DirName:/C=JP/ST=Kyoto/L=Newbury/O=KYOTO-UNIV/CN=ldap1
            serial:00
Certificate is to be certified until Jul 16 04:56:21 2005 GMT
                                                                                  (365 days)
Sign the certificate? [y/n]:y_ {}^{\mathsf{r}} \, {}^{\mathsf{y}} \, {}^{\mathsf{J}}
1 out of 1 certificate requests certified, commit? [y/n]y_ {}^{\sf r}{}_{{\sf Y}{\sf J}}
Write out database with 1 new entries
```

```
Data Base Updated
[root@ldapl misc]# cp -p demoCA/cacert.pem /usr/local/etc/openldap/ ←CAの証明書をLDAP側にコピーしておく。
[root@ldapl misc]#
```

```
これで
/usr/local/etc/openIdap/Idapsvcert.pem:LDAPサーバの証明書
が作成された。
```

# LDAPサーバの設定

LDAPサーバでセキュア通信のための設定を行う。/etc/openldap/slapd.confに以下のように設定する。(変更点のみ)

```
TLSCertificateFile /usr/local/etc/openldap/ldapsvcert.pem

†LDAPサーバの証明書ファイルパス

TLSCertificateKeyFile /usr/local/etc/openldap/private/ldapsvkey.pem

†LDAPサーバの秘密鍵ファイルパス

TLSCACertificateFile /usr/local/etc/openldap/cacert.pem

†CAの証明書ファイルパス
```

LDAPサーバ(slapd)を立ち上げる。

### Fedoraの場合は、 /sbin/service |dap start で|dap://(ボート389)、|daps://(ボート636)の両方とも立ち上がる。 (slapd.conf内をgrepして「TLS」から始まる設定文字列があれば|dapsでも待ちうけするようになっている)

slapd起動時の-hオプションでこれらの立ち上げ有無を指定できる。以下のように起動スクリプトを編集し、Idapsのみで待ちうけするように設定を行う。 /etc/rc.d/init.d/Idap(/sbin/serviceコマンド用の起動スクリプト)を以下のように変更する。

変更前:

daemon \${slapd} -u ldap -h '"ldap:/// ldaps:///"' \$OPTIONS \$SLAPD\_OPTIONS

#### 変更後:

daemon \${slapd} -u ldap -h '"ldaps:///"' \$OPTIONS \$SLAPD\_OPTIONS

#### 変更後に /sbin/service Idap start

として起動すると、IdapsのみでのLISTENとなる。

```
    [root@ldapl init.d]# /sbin/service ldap start

    slapdを起動中:
    [OK]

    [root@ldapl init.d]# netstat -a | grep ldap

    tcp
    0
    0 *:ldaps
    *:*
```

なお、このようにしてIdapsのみのLISTENとした場合、Idapaddなどのツールが使用できなくなる。 この場合は、一時的にIdapを有効にするか、<u>stunnelの設定</u>を行ったうえ、トンネリングを活用する。

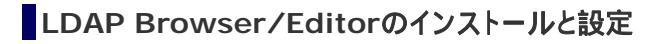

LDAP Browser/Editorを使用してLDAPサーバに接続する。LDAP BrowserはJavaで動作するので、Javaの動作環境もインストールする。 LDAP Browser本体のインストールと基本設定については、事務サーバの管理者マニュアルを参照すること。 以下では、Java動作環境のSSL対応版インストール方法、およびSSLでの接続方法について記述する。

 Java実行環境のダウンロードとインストール http://java.sun.com/j2se/1.4.2/ja/download.htmlから「J2SE v 1.4.2\_05 SDK JVMテクノロジを含む」(2004.7.16時点での最新版)を ダウンロードする。SSLで接続を行う際は、SSLをサポートしている「JSSE」が必要となる。上記SDKにはこれが含まれているが、JRE(ラン タイム)版には含まれていないので注意する。。一括ダウンロードでインストールするか、ネットワーク経由でインストールする。インス トールオプションはデフォルトとする。一通りインストール作業が完了して、パソコンを再起動すれば完了。

セッションの接続設定
 LDAPサーバへの接続先設定を以下のようにする。(ただし、例はIdap1と異なる)

| 👙 Edit Session          | ×           |
|-------------------------|-------------|
| Name Connection Options |             |
| - Session               |             |
| Name: Idap0             | ]           |
|                         |             |
|                         | Save Cancel |

| 🎂 Edit Se   | ssion                                 |         |  |                  |      |          | ×    |
|-------------|---------------------------------------|---------|--|------------------|------|----------|------|
| Name        | Connection                            | Options |  |                  |      |          |      |
| - Host Info |                                       |         |  |                  |      |          |      |
| Host:       | 10.249.98.180                         |         |  | Port:            | 636  | Version: | 3 🕶  |
| Base DN:    | o=kogaku,dc=kyoto-u,dc=ac,dc=jp 🗸 🗸 🗸 |         |  |                  |      |          | -    |
|             | Fetch DNs SSL Anonymous bind          |         |  |                  |      | s bind   |      |
| User Info   |                                       |         |  |                  |      |          |      |
| User DN     | I: cn=Administrator                   |         |  | 🗾 append base DN |      |          |      |
| Password    | : ******                              |         |  |                  |      |          |      |
|             |                                       |         |  |                  | Save | e Ca     | ncel |
|             |                                       |         |  |                  |      |          |      |

| 👙 Edit Session                                         | × |
|--------------------------------------------------------|---|
| Name Connection Options                                |   |
| LDAP Settings                                          | - |
| Referrals: 🗹 Manage 🗌 Handle                           |   |
| Deref. Aliases: 🗹 Never 🗌 Always 🗌 Searching 🗌 Finding |   |
| Timeout: 0 Size limit: 0                               |   |
| Other Settings                                         |   |
| Sort Tree: 🗌 No sorting 🗹 Ascending 🗌 Descending       |   |
| Save                                                   |   |

設定をSaveして接続する。すると証明書を受け入れるかどうかの確認画面が表示される。

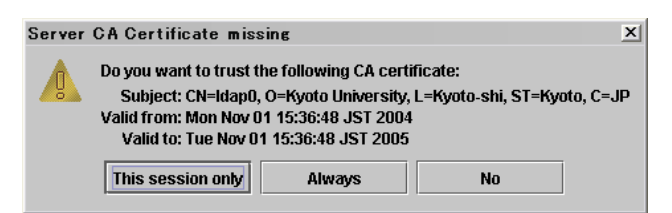

ここで「Always」を選択して、LDAP Browserにこの証明書を信用させることとする。 なお、LDAP BrowserにはIEのようにいくつか一般的な認証局の証明書があらかじめインストールされているので、それらの認証局の証明書を使 用する場合はこのような確認画面は表示されない。

<u>View</u> Edit